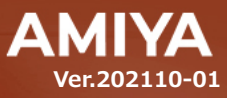

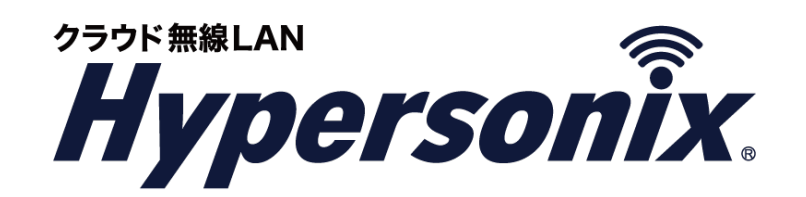

# <sup>クラウド管理ルータ 管理コンソール</sup> Hypersonix User View ユーザーズガイド

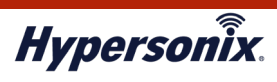

Hypersonix User View ユーザーズガイド

本書の一部または全部を無断転載することを禁止します。 本書の内容に関しては、将来予告なしに変更する場合があります。 本書では正確な情報を記載するよう努めておりますが、誤植や記載漏れがないことを保障するものではありません。

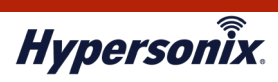

## 目 次

| はじめに                                   |
|----------------------------------------|
|                                        |
| 第1章 基本機能                               |
| 1. 動作環境                                |
| 2. Hypersonix User View へのログインアカウント登録3 |
| 3. メインメニュー                             |
| 4. Hypersonix User View からのログアウト 5     |
| 5. お問い合わせ先 5                           |
| 第2章 運用管理6                              |
| 1. Hypersonix User View での運用管理6        |
| 2. V-routerの運用管理                       |

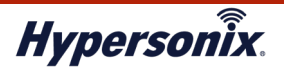

## はじめに

本書では Hypersonix User View の利用手順について説明します。

Hypersonix User View では、Hypersonix サービスのクラウド管理ルータ(以下、「V-router」)の ステータスや各種設定登録内容、および接続クライアントの接続状況などの確認ができます。

#### おことわり

- 本書は間違いや誤解を生じない様、編集しています。しかしながら、万が一、誤植や記載漏れが あった場合でも、それに起因するお客様への直接、間接の損害においては、責任を負いかねますので、 あらかじめご了承ください。
- 2. 本書の内容に関しましては、予告なく変更・修正されることがあります。
- 3. 掲載している画面に関しましては、仕様およびデザイン等が予告なく変更されることがあります。
- 4. 弊社の許可無く、本書の一部または全部の複製、改訂および再配布を禁止します。

## ●ユーザーズガイドの構成

本書には以下の章があります。

- 第1章 基本機能
- 第2章 運用管理

#### 対象読者

本書は、V-routerの運用管理担当者を対象にしています。

#### ●その他の情報

Hypersonix WEB サイト (https://www.amiya.co.jp/solutions/hypersonix/)では、サービスに

関する様々な情報が参照できます。

#### ●表記

本書では設定や利用上の注意事項を以下の通り表記します。

| 表記 | 説明                    |
|----|-----------------------|
| 注意 | 設定や利用上の注意事項について説明します。 |

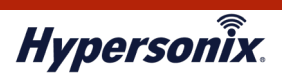

# 第1章基本機能

## 1. 動作環境

Hypersonix User View をご利用頂くには、インターネットに接続できる環境が必要です。また、対応ブラウザは 以下のとおりです。

・ Google Chrome 55 以降

## 2. Hypersonix User View へのログインアカウント登録

- ウェブブラウザから、以下の URL に接続します。
   URL: https://huc.hypersonix.jp:8443/
- Hypersonix User View のログイン画面が表示されますので、[Username]、[Password]、を 入力し、[SIGN IN]をクリックします。

※ Hypersonix User View への「ユーザ ID」及び「パスワード」は Hypersonix サポートセンターから通知され ます。

| Username | 5.10.17          |  |
|----------|------------------|--|
| 1        |                  |  |
| Password |                  |  |
|          |                  |  |
|          | 🗹 Remember me 🕦  |  |
|          | SIGN IN          |  |
|          | EOPCOT BASSWORD2 |  |

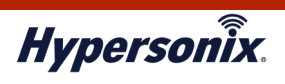

## 3. メインメニュー

### メインメニュー内の各機能は以下のとおりです。

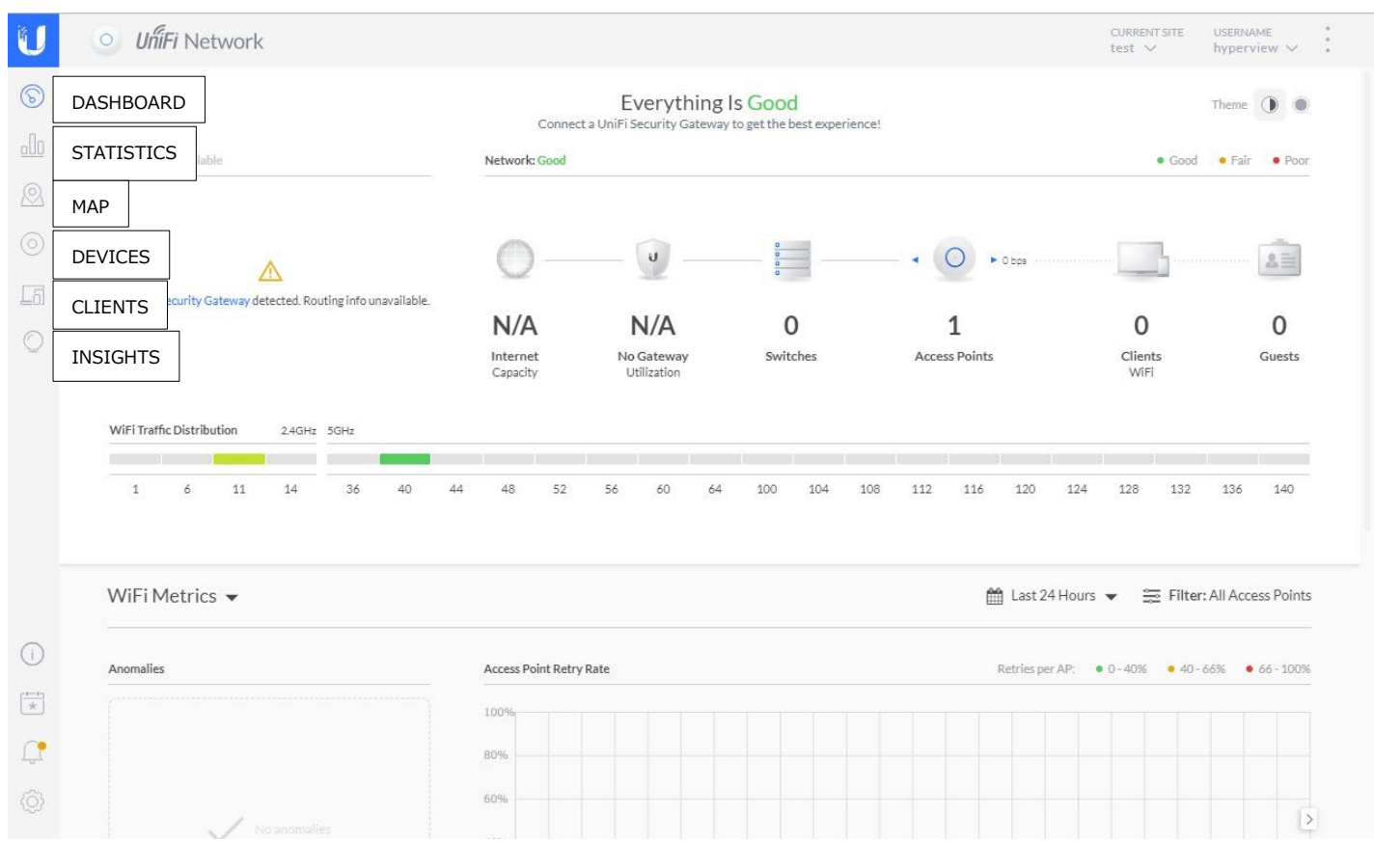

| 名 称        | 説明                                          |
|------------|---------------------------------------------|
| Dashboard  | 稼働している V-router の台数や接続しているクライアント数などが確認できます。 |
| STATISTICS | 接続しているクライアント数や通信量などを確認できます。                 |
| MAP        | 稼働している V-router と接続しているクライアントの接続ツリーを確認できます。 |
| DEVICES    | サイトに登録されている機器一覧、及び設定内容を確認できます。              |
| CLIENTS    | 接続しているクライアント数や情報などを確認できます。                  |
| INSIGHTS   | クライアントの接続履歴を確認できます。                         |

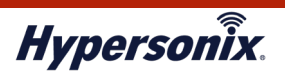

## 4. Hypersonix User View からのログアウト

Hypersonix User view からログアウトする場合は、画面右上のユーザ名横の[▽]をクリックし、[Logout]を 選択します。ログアウト後、ログイン画面が表示されます。

| ISP Load: Unavailable                                                                                                   | Everything I<br>Connect a UniFi Security Gateway<br>Network: Good | Everything Is Good<br>Connect a UniFi Security Gateway to get the best experience!<br>Network: Good |                                                  |                                                                   |                                 |
|----------------------------------------------------------------------------------------------------|-------------------------------------------------------------------|----------------------------------------------------------------------------------------------------|--------------------------------------------------|-------------------------------------------------------------------|---------------------------------|
| No UniFI Security Gateway detected. Routing info unavailable.                                                           | N/A N/A<br>Internet No Gateway                                    | 0<br>Switches                                                                                       | • O bos<br>1<br>Access Points                    | 0<br>Clients<br>WiFi                                              | O<br>Gues                       |
|                                                                                                    | capacity contactor                                                |                                                                                                    |                                                  |                                                                   |                                 |
| WiFi Traffic Distribution         2.4GHz         5GHz           1         6         11         14         36         40 | 44 48 52 56 60 64                                                 | 100 104 108                                                                                         | 112 116 120                                      | 124 128 132 2                                                     | 136 14                          |
| WiFi Traffic Distribution 2.4GHz 5GHz<br>1 6 11 14 36 40<br>WiFi Metrics                                                | 44 48 52 56 60 64                                                 | 100 104 108                                                                                         | 112 116 120 1                                    | 124 128 132 :<br>Iours <del>→</del>                               | 136 1-<br>I Access Pi           |
| WiFi Traffic Distribution 2.4GHz 5GHz<br>1 6 11 14 36 40<br>WiFi Metrics  Anomalies                                     | 44 48 52 56 60 64                                                 | 100 104 108                                                                                         | 112 116 120 1<br>Last 24 H<br>Retries per AD     | 124 128 132 :<br>Iours ✔ 至 Filter: All<br>P: ● 0-40% ● 40-66%     | 136 14<br>Access Po<br>66-1     |
| WiFi Traffic Distribution 2.4GHz 5GHz<br>1 6 11 14 36 40<br>WiFi Metrics  Anomalies                                     | 44 48 52 56 60 64<br>Access Point Retry Rate<br>100%              |                                                                                                    | 112 116 120 1<br>112 Last 24 H<br>Retries per Af | 124 128 132 :<br>Iours → 至 Filter: All<br>P: • 0 - 40% • 40 - 66% | 136 14<br>Access P(<br>6 • 66-1 |
| WiFi Traffic Distribution 2.4GHz 5GHz<br>1 6 11 14 36 40<br>WiFi Metrics -                                              | 44 48 52 56 60 64                                                 |                                                                                                    | 112 116 120 121 121 121 121 121 121 121 121 121  | 124 128 132 :<br>Iours ▼ 至 Filter: All<br>P: • 0 - 40% • 40 - 66% | 136 14<br>I Access Po<br>66-1   |

## 5. お問い合わせ先

Hypersonix User View に関する操作方法、トラブル等につきましては、Hypersonix サポートセンターまでご連絡ください。

| 問合せ方法         | 受付時間                        | 連絡先                            |
|---------------|-----------------------------|--------------------------------|
| a⊒            | 平日 9:00 ~ 17:00             | Hypersonix サポートセンター            |
| 电动            | ※年末年始を除く                    | 03-6822-9905                   |
| <b>v_</b> 11. | 24 時間 365 日                 | hypersenix support@amiya.co.in |
| メール           | ※対応は年末年始を除く、平日 9:00 ~ 17:00 | Typersonix-support@amiya.co.jp |

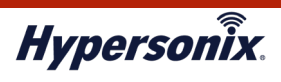

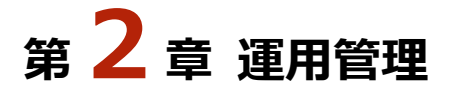

## 1. Hypersonix User View での運用管理

### ●オフライン状態にある V-router を特定したいとき

オフライン状態となっている V-router の有無を知りたい場合は、以下の手順で確認します。

1. メインメニューより[DEVICES]をクリックし、[Dashboard]画面を表示します。

| U        | UhiFi Network                                                                                                    |                                             |                                              |                    | CURRENT SITE USERNAME :<br>test V hyperview V : |
|----------|----------------------------------------------------------------------------------------------------|---------------------------------------------|----------------------------------------------|--------------------|-------------------------------------------------|
| 6        |                                                                                                    | Everythin<br>Connect a UniFi Security Gates | g Is Good<br>vay to get the best experience! |                    | Theme                                           |
|          | ISP Load: Unavailable                                                                                                    | Network: Good                               |                                              |                    | • Good • Fair • Poor                            |
| Ø        |                                                                                                    |                                             |                                              |                    |                                                 |
| ()<br>() | DEVICES                                                                                                    | O — 🕑 —                                     | 0<br>0<br>0                                  | - • (O) • 0 bps    |                                                 |
| 61       | No UniFi Security Gateway detected. Routing info unavailable.                                                                      | NI/A NI/A                                   | 0                                            | 1                  | 0 0                                             |
| 0        |                                                                                                    | IN/A IN/A                                   | Switches                                     | ⊥<br>Access Points | Clients Guests                                  |
|          | WiFi Traffic Distribution         2.4GHz         5GHz           1         6         11         14         36         40         44 | 48 52 56 60                                 | 54 100 104 108                               | 112 116 120 12     | 4 128 132 136 140                               |
|          | WiFi Metrics 👻                                                                                                    |                                             |                                              | 🛗 Last 24 Hou      | urs 👻 🚊 Filter: All Access Points               |
|          | Anomalies                                                                                                    | Access Point Retry Rate                     |                                              | Retries per AP:    | • 0 - 40% • 40 - 66% • 66 - 100%                |
| ***      |                                                                                                    | 100%                                        |                                              |                    |                                                 |
| <u>C</u> |                                                                                                    | 80%                                         |                                              |                    |                                                 |
|          | . / No secondium                                                                                                    | 60%                                         |                                              |                    | >                                               |

2. [STATUS]が「CONNECTED」となっている V-router がオンライン状態です。[DEVICE NAME]がグレーアウトし、[STATUS]が「DISCONNECTED」と表示されている V-router はオフライン状態です。

| U            | O UniFi Network                 |                 |           |            |                | CURRENT SITE<br>AMIYA-TEST01 ∨ | USERNAME<br>admin ∽ |
|--------------|---------------------------------|-----------------|-----------|------------|----------------|--------------------------------|---------------------|
| 6            | All (4) Wireless (1) Wired (3)  | LTS (0) EOL (0) |           |            |                |                                | Q ☴ ☷               |
| . <u>%</u> : | DEVICE NAME                     | IP ADDRESS      | STATUS    | MODEL      | VERSION        | UPTIME                         | :                   |
| $\odot$      | <b>***</b> test-router          | 192.168.1.1     | CONNECTED | USG-3P     | 4.4.55.5377096 | 28d 9m 32s                     |                     |
| 5            | test-swichi                     | 192.168.1.2     | CONNECTED | US-8-150W  | 5.43.23.12533  | 17d 17h 52m                    |                     |
| 201          | US-8-150W:9f95                  | 10.10.18.74     | CONNECTED | US-8-150W  | 4.0.66.10832   | 30d 1h 22m 59s                 |                     |
| 000          | amitest_01                      | 10.10.18.88     | CONNECTED | UAP-nanoHD | 4.0.54.10625   | 12d 1h 49m 15s                 |                     |
| $\bigcirc$   | 1-4 of 4 devices 🤇 📏 Rows per p | age: 100 🗸      |           |            |                |                                |                     |
| $\bigcirc$   |                                 |                 |           |            |                |                                |                     |

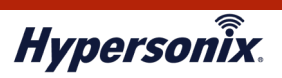

| U          | O UńiFi Network               |                    |              |            |                | CURRENT SITE<br>AMIYA-TEST01 ∨ | USERNAME<br>admin ∽ |
|------------|-------------------------------|--------------------|--------------|------------|----------------|--------------------------------|---------------------|
| 6          | All (4) Wireless (1) Wired (3 | )) LTS (0) EOL (0) |              |            |                |                                | Q ⊞ 88              |
| ÷%:        | ↑ DEVICE NAME                 | IP ADDRESS         | STATUS       | MODEL      | VERSION        | UPTIME                         | :                   |
| $\odot$    | US-8-150W:9f95                | 10.10.18.74        | CONNECTED    | US-8-150W  | 4.0.66.10832   | 30d 1h 20m 41s                 |                     |
|            | amitest_01                    | 10.10.18.88        | CONNECTED    | UAP-nanoHD | 4.0.54.10625   | 12d 1h 46m 50s                 |                     |
| Fol        | www.test-router               | 192.168.1.1        | DISCONNECTED | USG-3P     | 4,4,55,5377096 | 28d 22s                        |                     |
|            | test-swichi                   | 192.168.1.2        | DISCONNECTED | US-8-150W  | 5.43.23.12533  | 17d 17h 42m 42s                |                     |
| $\bigcirc$ | 1-4 of 4 devices < > Rows     | per page: 100 V    |              |            |                |                                |                     |
| $\square$  |                               |                    |              |            |                |                                |                     |

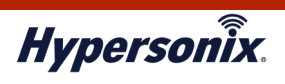

## ●V-router に接続したクライアントの履歴を確認したいとき

V-router に接続したクライアントの履歴は、以下の手順ですることができます。

1. メインメニューより[INSIGHTS]をクリックします。

|    | All (4) Wireless (1) Wired (3 | ) LTS (0) EOL (0) |           |            |                | 0              | 0 ⊟ 88 |
|----|-------------------------------|-------------------|-----------|------------|----------------|----------------|--------|
| 20 | DEVICE NAME                   | IP ADDRESS        | STATUS    | MODEL      | VERSION        | UPTIME         | :      |
|    | test-swichi                   | 192.168.1.2       | CONNECTED | US-8-150W  | 5.43.23.12533  | 5d 20h 41m 10s |        |
|    | NON test-router               | 192.168.1.1       | CONNECTED | USG-3P     | 4.4.55.5377096 | 16d 2h 58m 32s |        |
|    | US-8-150W:9f95                | 10.10.18.74       | CONNECTED | US-8-150W  | 4.0.66.10832   | 18d 4h 12m 33s |        |
| 1  | amitest_01                    | 10.10.18.88       | CONNECTED | UAP-nanoHD | 4.0.54.10625   | 4h 38m 39s     |        |

2. 以下、接続クライアントの履歴となります。

### ・接続時

| U          | O UniFi Netwo           | ork                      |                   |          |            |      |         | CURRE               | NTSITE USERNAME<br>A-TESTO1 ∨ admin ∨ |
|------------|-------------------------|--------------------------|-------------------|----------|------------|------|---------|---------------------|---------------------------------------|
| 6          | Client History Y Last 2 | 14 Hours ♀ Filter by: Al |                   |          |            |      |         | Q 8c:16:45:2a:81    | :84 ×                                 |
| ×          | NAME 1                  | MANUFACTURER             | MAC               | FIXED IP | USER/GUEST | DOWN | UP      | FIRST SEEN          | LAST SEEN                             |
|            | PC2018-12-471           | LcfcHefe                 | 8c:16:45:2a:81:84 | ē        | User       | 0 B  | 59.6 KB | 06/08/2021 11:51 am | 06/24/2021 2:03 pm                    |
| [6]        | 1-1 of 1 record         | > Rows per page: 50 ~    |                   |          |            |      |         |                     |                                       |
| 000        |                         |                          |                   |          |            |      |         |                     |                                       |
| 0          |                         |                          |                   |          |            |      |         |                     |                                       |
| $\bigcirc$ |                         |                          |                   |          |            |      |         |                     |                                       |

・切断時

※切断状態のクラインアントは、DOWN/UP表示がなくなります。

| U            | O UniFi Netwo            | ork                      |                   |          |            |      |    | CURREI<br>AMIYA     | NT SITE USERNAME<br>A-TESTO1 V admin V |   |
|--------------|--------------------------|--------------------------|-------------------|----------|------------|------|----|---------------------|----------------------------------------|---|
| $\odot$      | Client History Y Last 24 | 4 Hours 💙 Filter by: All | ~                 |          |            |      |    | Q 8c:16:45:2a:81    | :84                                    | × |
| ÷\$6         | NAME 1                   | MANUFACTURER             | MAC               | FIXED IP | USER/GUEST | DOWN | UP | FIRST SEEN          | LAST SEEN                              |   |
|              | PC2018-12-471            | LcfcHefe                 | 8c:16:45:2a:81:84 | 0        | User       |      |    | 06/08/2021 11:51 am | 06/24/2021 2:05 pm                     |   |
| <u>[6</u> ]  | 1-1 of 1 record          | Rows per page: 50 V      |                   |          |            |      |    |                     |                                        |   |
|              |                          |                          |                   |          |            |      |    |                     |                                        |   |
| 0            |                          |                          |                   |          |            |      |    |                     |                                        |   |
| $\heartsuit$ |                          |                          |                   |          |            |      |    |                     |                                        |   |

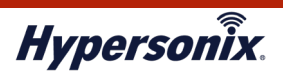

## 2. V-router の運用管理

#### ●登録されている V-router の設定情報を確認したいとき

登録されている V-router の設定情報は、以下の手順で確認することができます。

1. メインメニューより[DEVICES]をクリックします。

| <i>UniiFi</i> Network                                                                |              |                                          |               |                             |                                |                      |               |                  |                                 |                       | test ∨                | 1.511E                    | hyperview                                      | ~                  |
|--------------------------------------------------------------------------------------|--------------|------------------------------------------|---------------|-----------------------------|--------------------------------|----------------------|---------------|------------------|---------------------------------|-----------------------|-----------------------|---------------------------|------------------------------------------------|--------------------|
|                                                                                      |              |                                          | Connect a Uni | Everythi<br>Fi Security Gat | ing Is Goo<br>teway to get the | d<br>best experience | il.           |                  |                                 |                       |                       |                           | Theme                                          | •                  |
| ISP Load: Unavailable                                                                |              | Network:                                 | Good          |                             |                                |                      |               |                  |                                 |                       |                       | • Good                    | • Fair •                                       | Poor               |
|                                                                                      |              | 0                                        |               | U                           | 0<br>0<br>0                    | _                    | -•(           | 0.               | O bps ····                      |                       |                       | 3                         |                                                | III                |
| No OniFI Security Gateway detected. Routing info                                     | unavallable. | N/A                                      |               | N/A                         | (                              | D                    |               | 1                |                                 |                       | 0                     |                           | 0                                              | )                  |
|                                                                                      |              | Internet<br>Capacity                     |               | No Gateway<br>Utilization   | Swit                           | ches                 | Acce          | ss Points        |                                 |                       | Client<br>WiFi        | ts                        | Gue                                            | ests               |
| WiFi Traffic Distribution 2.4GHz 5GHz                                                |              | Internet<br>Capacity                     |               | No Gateway<br>Utilization   | Swit                           | ches                 | Acce          | ss Points        |                                 |                       | Client<br>WiFi        | ts                        | Gue                                            | ests               |
| WiFi Traffic Distribution 2.4GHz 3GHz<br>1 6 11 14 36                                | 40 44        | Internet<br>Capacity                     | 52 56         | No Gateway<br>Utilization   | Swit                           | 104 104              | Acce<br>3 112 | ss Points<br>116 | 120                             | 124                   | Client<br>WiFi<br>128 | ts<br>132                 | Gue<br>136 14                                  | ests<br>40         |
| WiFi Traffic Distribution 2.4GHz 5GHz<br>1 6 11 14 36<br>WiFi Metrics                | 40 44        | All All All All All All All All All All  | 52 56         | No Gateway<br>Utilization   | 64 100                         | 104 101              | Acce<br>3 112 | ss Points        | 120<br>1 Last 24                | 124<br>Hours          | Client<br>WiFi<br>128 | ts<br>132<br>≤ Filter     | Gue<br>136 14<br>: All Access Po               | 40<br>Voints       |
| WiFi Traffic Distribution 2.4GHz 5GHz<br>1 6 11 14 36<br>WiFi Metrics -<br>Anomalies | 40 44        | Internet<br>Capacity<br>48<br>Access Poi | 52 56         | No Gateway<br>Utilization   | 64 100                         | 104 10               | Acce          | 116              | 120<br>) Last 24<br>Retries per | 124<br>Hours<br>AP:   | Client<br>WiFi<br>128 | 132<br>€ Filter<br>• 40 - | Gue<br>136 1-<br>: All Access Pr<br>66% • 66:  | ests<br>40<br>100% |
| WiFi Traffic Distribution 2.4GHz 5GHz<br>1 6 11 14 36<br>WiFi Metrics -<br>Anomalies | 40 44        | Access Poi                               | 52 56         | No Gateway<br>Utilization   | 64 100                         | 104 101              | Acce          | 116              | 120<br>) Last 24<br>Retries per | 124<br>Hours<br>AP: • | Client<br>WiFi<br>128 | 132<br>■ Filter<br>● 40 - | Gue<br>136 14<br>: All Access Pr<br>66% • 66-3 | ests<br>40<br>100% |

2. 登録されている V-router が表示されますので、該当する V-router の[DEVICE NAME]をクリックし、設定情報画 面を表示します。

| O UniFi Network                                     |             |           |            |                | CURRENT SITE USERNAME<br>AMIYA-TESTO1 V admin V |
|-----------------------------------------------------|-------------|-----------|------------|----------------|-------------------------------------------------|
| All (4) Wireless (1) Wired (3) LTS (0) EOL (        | [0          |           |            |                | Q ⋿ 88                                          |
| ↑ DEVICE NAME                                       | IP ADDRESS  | STATUS    | MODEL      | VERSION        | UPTIME                                          |
| nim test-router                                     | 192.168.1.1 | CONNECTED | USG-3P     | 4.4.55.5377096 |                                                 |
| 🚥 test-swichi                                       | 192.168.1.2 | CONNECTED | US-8-150W  | 5.43.23.12533  | 23h 55m 36s                                     |
| US-8-150W:9f95                                      | 10.10.18.74 | CONNECTED | US-8-150W  | 4.0.66.10832   | 2d 1h 16m 14s                                   |
| o amitest_01                                        | 10.10.18.2  | CONNECTED | UAP-nanoHD | 4.0.54.10625   | 21h47m 18s                                      |
| 1-4 of 4 devices $$ Rows per page: 100 $\checkmark$ |             |           |            |                |                                                 |

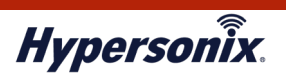

3. 各項目にて以下設定の確認ができます。

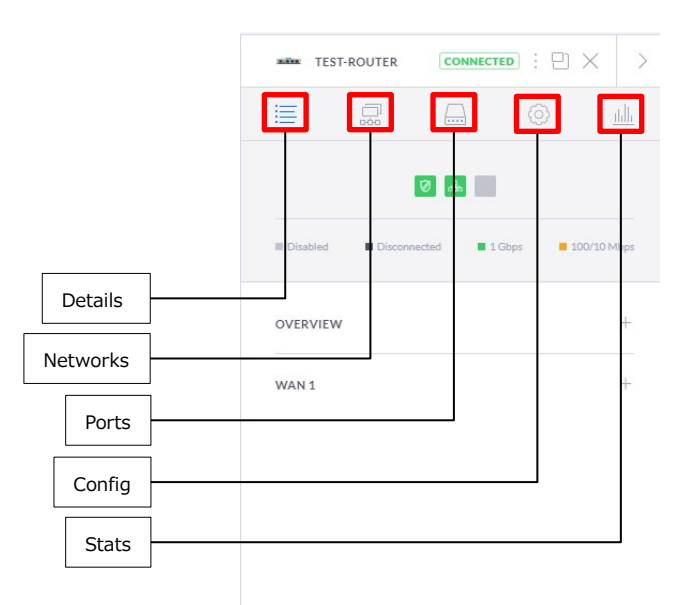

| 称        | 説明                    |
|----------|-----------------------|
| Details  | 詳細情報が表示されます。          |
| Networks | LAN 設定が表示されます。        |
| Ports    | 各ポート情報やステータスが表示されます。  |
| Config   | 構成について表示されます。         |
| Stats    | CPU とメモリの使用状況が表示されます。 |

ポートのリンクアップ状態や該当ポートにカーソルをもっていくことで、ステータスが確認できます。
 また点灯色ごとに以下通信速度を表しています。

緑点灯:1 Gbps、橙点灯:100/10 Mbps

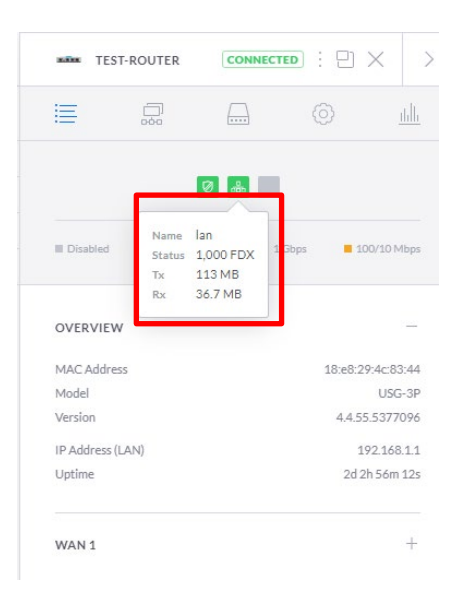

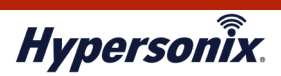

5. [Details]の OVERVIEW では V-router の MAC アドレスや IP アドレスを確認することができます。

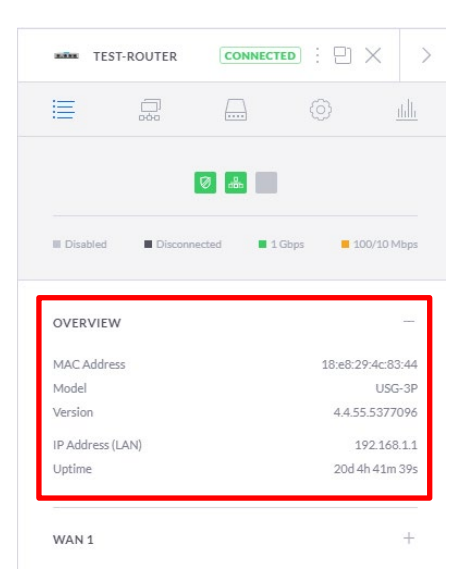

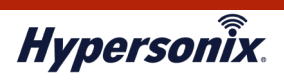

## ●ポートに設定されているネットワークを確認したいとき

ポートに設定されているネットワークは、以下の手順で確認することができます。

1. メインメニューより[SETTINGS]をクリックします。

| U          | O UniFi Network                |            |                            |                             |                      |                     | CURRENT SITE USERNAM<br>AMIYA-TESTO1 V admin N |
|------------|--------------------------------|------------|----------------------------|-----------------------------|----------------------|---------------------|------------------------------------------------|
| ®<br>%     |                                |            | E                          | Everything Is               | Great! 99%           | 6                   | Theme 🕥 🔘                                      |
|            | ISP Load: Good                 | Speed Test | Network: Excellen          |                             |                      |                     | • Good • Fair • Poor                           |
| [ <u>]</u> | 0<br>-24hrs Throughpu          | t Now      | $\bigcirc$ –               | - U -                       | 0<br>0<br>0<br>0     |                     |                                                |
| 0          | 0<br>24hrs Latency             | Now        | 0%<br>Internet<br>Capacity | 0%<br>USG-3P<br>Utilization | <b>2</b><br>Switches | 1<br>Access Points  | 4 0<br>Clients<br>WiFi                         |
|            | WiFi Traffic Distribution 24GH | lz 5GHz    | _                          |                             |                      |                     |                                                |
| ×          | 1 6 11 14                      | 36 40 44   | 48 52                      | 56 60                       | 64 100 104           | 108 112 116 120 124 | 128 132 136 140                                |
| 0-         | WiFi Metrics 👻                 |            |                            |                             |                      | 🋗 Last 24 Hours 👻   | 🚍 Filter: Top 10 Access Points                 |
|            | Anomalies                      |            | Access Point Retry         | Rate                        |                      | Retries per AP:     | • 0 - 40% • 40 - 66% • 66 - 100%               |

2. [Networks]をクリックします。

| U                | OfiiFi Network         |                                   |                                            |
|------------------|------------------------|-----------------------------------|--------------------------------------------|
| A                | SETTINGS               | Site                              |                                            |
| _                | Try New Settings BETA  | SITE CONFIGURATION                |                                            |
| C                | Site                   | Site Name                         | AMIYA-TEST01                               |
| - <u>&amp;</u> : | Wireless Networks      |                                   |                                            |
| 0                | Networks               |                                   | Japan V                                    |
| 0                | Routing & Firewall     | Timezone                          | Q (UTC+09:00) Asia/Tokyo V                 |
| D                | Threat Management BETA | LED AND SCREEN SETTINGS           |                                            |
| o00              | DPI                    | LED / Screen                      | Z Enable status LED / Screen               |
| 0                | Guest Control          | Screen Brightness                 | 80%                                        |
| $\cup$           | Profiles               | Rack Multi-Screen Synchronization | C Enable Rack Multi-Screen Synchronization |
| $\bigcirc$       | User Groups            | Screen Timeout                    | 300 sec ()                                 |
|                  | Controller             | SEDVICES                          |                                            |
| *                | User Interface         | Automatic Hanneles                | 🗌 Automatically unanda daráce formuna      |
| $\cap$           | Remote Access          | Automatic Opgrades                |                                            |
| - <del></del> -  |                        | Alerts                            |                                            |
| ?                |                        | Speed Test                        | Enable periodic speed test every 12 hours  |
| ß                |                        | Uplink Connectivity Monitor       | Enable wireless uplink                     |
| ~~~              |                        | Remote Logging                    | Enable remote Syslog server                |

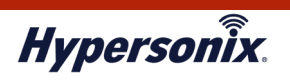

3. 確認したいネットワークの[VIEW]をクリックします。

| U        | OlifiFi Network        |             |       |                |            |               |       |                |             |      | CURRENT SITE<br>AMIYA-TEST01 🗸 | USERNAME<br>admin ∨ |
|----------|------------------------|-------------|-------|----------------|------------|---------------|-------|----------------|-------------|------|--------------------------------|---------------------|
| 6        | SETTINGS               | Network     | s     |                |            |               |       |                |             |      |                                |                     |
| ж.       | Try New Settings BETA  | NAME 1      | GATEW | ΆΥ             | PURPOSE    | NETWORK GROUP | PORT  | SUBNET         | SUBNET IPV6 | VLAN | ACTIONS                        |                     |
| $\odot$  | Site                   |             |       | test-router    | Corporate  |               |       |                | None        |      | VIEW                           |                     |
|          | Wireless Networks      | VLAN5       |       | test-router    | Corporate  |               |       | 192.168.5.0/24 | None        |      | VIEW                           |                     |
| Fol      | Networks               | VLAN7       |       | test-router    | Corporate  |               |       |                | None        |      | VIEW                           |                     |
| o00      | Routing & Firewall     | WAN         |       | test-router    | WAN        | WAN           | WAN 1 |                | None        |      |                                |                     |
| 0        | Threat Management BETA | Showing 1-4 |       | ords. Items pe | page: 50 🗸 |               |       |                |             |      |                                |                     |
| $\sim$   | DPI                    |             |       |                |            |               |       |                |             |      |                                |                     |
| $\odot$  | Guest Control          |             |       |                |            |               |       |                |             |      |                                |                     |
| detab    | Profiles               |             |       |                |            |               |       |                |             |      |                                |                     |
| *        | User Groups            |             |       |                |            |               |       |                |             |      |                                |                     |
| <u> </u> | Controller             |             |       |                |            |               |       |                |             |      |                                |                     |
| (2)      | User Interface         |             |       |                |            |               |       |                |             |      |                                |                     |
| ~        | Remote Access          |             |       |                |            |               |       |                |             |      |                                |                     |
| 63       |                        |             |       |                |            |               |       |                |             |      |                                |                     |

4. ネットワークごとに以下の通り、表示されます。

## ・LAN に設定されているネットワーク

| U       | UniFi Network          |                      |                      |                             | CURRENT SITE<br>AMIYA-TEST01 V | USERNAME<br>admin ∨ |
|---------|------------------------|----------------------|----------------------|-----------------------------|--------------------------------|---------------------|
| 6       | SETTINGS               | Networks             |                      |                             |                                |                     |
| \$°     | Try New Settings BETA  | VIEW NETWORK - VLAN5 |                      |                             |                                |                     |
| $\odot$ | Site                   | Name                 | VLAN5                |                             |                                |                     |
|         | Wireless Networks      | Purpose              | 💿 Corporate 🔵 Guest  |                             |                                |                     |
| Fol     | Networks               | Network Group        | 💿 lan 🔵 lan2         |                             |                                |                     |
|         | Routing & Firewall     | Port                 | LAN 1                |                             |                                |                     |
|         | Threat Management BETA | VLAN                 |                      |                             |                                |                     |
|         | DPI                    | Gateway Type ALPHA   |                      | L3 USW REQUIRED             |                                |                     |
|         | Guest Control          | Gateway IP/Subnet    | 192.168.5.254/24     | UPDATE DHCP RANGE           |                                |                     |
|         | Profiles               |                      | Gateway IP           | 192.168.5.254               |                                |                     |
| *       | User Groups            |                      | Network Broadcast IP | 192.168.5.255               |                                |                     |
| Ļ       | Controller             |                      | Network IP Count     | 254                         |                                |                     |
|         | User Interface         |                      | Network IP Range     | 192.168.5.1 - 192.168.5.254 |                                |                     |
| ~       | Remote Access          |                      | Network Subnet Mask  | 2552532330                  |                                |                     |
| ଡ       |                        | Domain Name          |                      |                             |                                |                     |

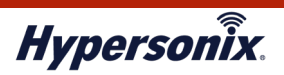

## ・WAN に設定されているネットワーク

| U        | UniFi Network          |                    | CURRENT SITE<br>AMIYA-TESTO1                                                          | USERNAME<br>✓ admin ✓ |
|----------|------------------------|--------------------|---------------------------------------------------------------------------------------|-----------------------|
| \$       | SETTINGS               | Networks           |                                                                                       |                       |
| \$%°     | Try New Settings BETA  | VIEW NETWORK - WAN |                                                                                       |                       |
| $\odot$  | Site                   | Name               | WAN                                                                                   |                       |
|          | Wireless Networks      | Purpose            | 🗍 Corporate 🔄 Guest 💿 🗰 🗌 VLAN Only 👘 Remote User VPN 👘 Site-to-Site VPN 👘 VPN Client |                       |
| Fol      | Networks               | Network Group      |                                                                                       |                       |
| o00      | Routing & Firewall     | Port               | WAN1                                                                                  |                       |
| O        | Threat Management BETA | IPV4               |                                                                                       |                       |
| 5        | DPI                    | Connection Type    | Using DHCP $\sim$                                                                     |                       |
| $\odot$  | Guest Control          | IDV6               |                                                                                       |                       |
|          | Profiles               | Connection Type    | rtulla                                                                                |                       |
| *        | User Groups            |                    |                                                                                       |                       |
| <u> </u> | Controller             | COMMON SETTINGS    |                                                                                       |                       |
| େ        | User Interface         | DNS Server         |                                                                                       |                       |
| 0        | Remote Access          | Use VLAN ID        |                                                                                       |                       |
| ଡ଼       |                        | Smart Queues       | Enable Smart Queues                                                                   |                       |

5. 確認後は[CANSEL]にて戻れます。

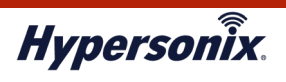

## ●スタティックルート、ファイアウォール設定を確認したいとき

スタティックルート、ファイアウォール設定は、以下の手順で確認することができます。

1. メインメニューより[SETTINGS]をクリックします。

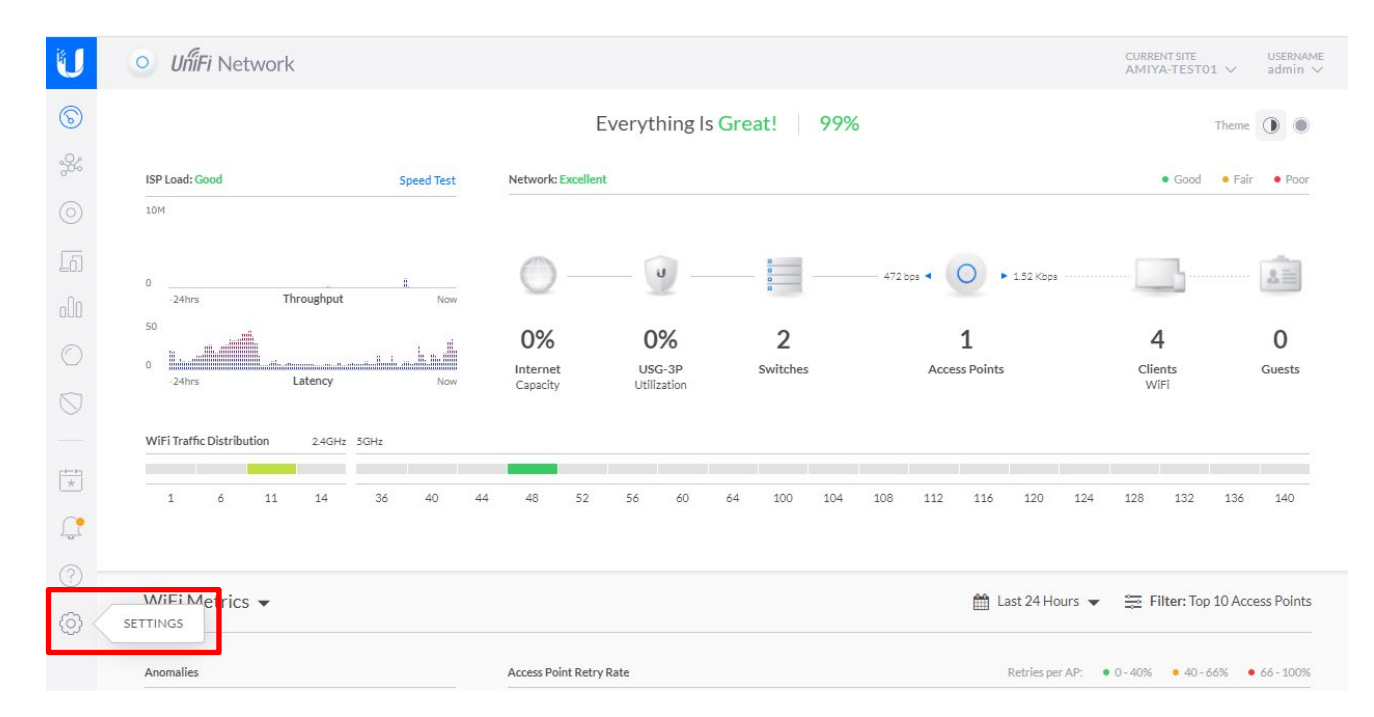

2. [Routing&Firewall]をクリックします。

| U             | UfiiFi Network         |                                   |                                            |
|---------------|------------------------|-----------------------------------|--------------------------------------------|
| A             | SETTINGS               | Site                              |                                            |
| _             | Try New Settings BETA  | SITE CONFIGURATION                |                                            |
| (b)           | Site                   | Site Name                         | AMIYA-TEST01                               |
| %<br>*        | Wireless Networks      | Country or Territory              | tanan y                                    |
| ୍             | Networks               |                                   |                                            |
| <b>O</b>      | Routing & Firewall     | limezone                          | Q (UTC+09:00) Asia/Tokyo ~                 |
| 6             | Threat Management BETA | LED AND SCREEN SETTINGS           |                                            |
| 000           | DPI                    | LED / Screen                      | Z Enable status LED / Screen               |
| 0             | Guest Control          | Screen Brightness                 | 80%                                        |
| U             | Profiles               | Rack Multi-Screen Synchronization | C Enable Rack Multi-Screen Synchronization |
| $\bigcirc$    | User Groups            | Screen Timeout                    | 300 sec ()                                 |
|               | Controller             | SERVICES                          |                                            |
| *             | User Interface         |                                   | Automatically unande daráce famuere        |
| $\overline{}$ | Remote Access          | Automatic Upgrades                |                                            |
| <u> </u>      |                        | Alerts                            | Enable alert emails                        |
| ?             |                        | Speed Test                        | Enable periodic speed test every 12 hours  |
| ക             |                        | Uplink Connectivity Monitor       | Enable wireless uplink                     |
| ~             |                        | Remote Logging                    | Enable remote Syslog server                |

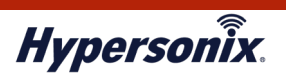

3. [STATIC ROUTES]をクリックします。

以下のとおり、スタティックルートが表示されます。

| U       | O UńiFi Network        |         |         |               |          |                |                 | CURRENT SITE<br>AMIYA-TEST01 | USERNAME<br>↓ admin ↓ |
|---------|------------------------|---------|---------|---------------|----------|----------------|-----------------|------------------------------|-----------------------|
| \$      | SETTINGS               |         |         | STATIC ROUTES | FIREWALL | PORTFORWARDING | GEOIP FILTERING | IETA                         |                       |
| ÷%:     | Try New Settings BETA  | NAME 1  | ENABLED | NETWORK       | түре     | INTERFACE      | NEXT HOP        | HOP DISTANCE                 | ACTIONS               |
| $\odot$ | Site                   | server1 |         | 10.0.0/24     | Next Hop |                | 192.168.1.254   |                              |                       |
|         | Wireless Networks      |         |         |               |          |                |                 |                              |                       |
| ΤοΊ     | Networks               |         |         |               |          |                |                 |                              |                       |
|         | Routing & Firewall     |         |         |               |          |                |                 |                              |                       |
| O       | Threat Management BETA |         |         |               |          |                |                 |                              |                       |
|         | DPI                    |         |         |               |          |                |                 |                              |                       |
|         | Guest Control          |         |         |               |          |                |                 |                              |                       |
|         | Profiles               |         |         |               |          |                |                 |                              |                       |
| *       | User Groups            |         |         |               |          |                |                 |                              |                       |
| Ļ       | Controller             |         |         |               |          |                |                 |                              |                       |
|         | User Interface         |         |         |               |          |                |                 |                              |                       |
|         | Remote Access          |         |         |               |          |                |                 |                              |                       |
| ଡ଼      |                        |         |         |               |          |                |                 |                              |                       |

4. [FIREWALL]をクリックします。

以下のとおり、ファイアウォール設定が表示されます。

| U        | UniFi Network          |            |                 |              |           |          |                                   | CI<br>A        | URRENTSITE<br>MIYA-TEST01 ∨ | USERNAME<br>admin ∨ |
|----------|------------------------|------------|-----------------|--------------|-----------|----------|-----------------------------------|----------------|-----------------------------|---------------------|
| 6        | SETTINGS               |            | รา              | TATIC ROUTES | FIREWALL  | PORTFOR  | RWARDING GEOIP FILT               | ERING BETA     |                             |                     |
| ж.       | Try New Settings BETA  |            |                 | Rules IP     | ₩4 Ru     | les IPv6 | Groups Settin                     | gs             |                             |                     |
| 0        | Site                   |            |                 |              |           | GHEST IN |                                   |                |                             |                     |
|          | Wireless Networks      |            | WAIN LOCAL LAIN | IN EANOUT    | EAN LOCAL | GOESTIN  | desi dei desi tock                | -              |                             |                     |
| Fol      | Networks               | RULE INDEX | ENABLED         | NAME         | ACTION    | PROTOC   | OL SOURCE                         | DESTINATIO     | N ACTI                      | ONS                 |
|          | Routing & Firewall     | 2000       |                 | server1      | Accept    |          | Network: LAN<br>Type: IPv4 Subnet | IP Address: 10 |                             |                     |
|          | Threat Management BETA |            |                 |              |           |          |                                   |                |                             |                     |
|          | DPI                    |            |                 |              |           |          |                                   |                |                             |                     |
| $\odot$  | Guest Control          |            |                 |              |           |          |                                   |                |                             |                     |
|          | Profiles               |            |                 |              |           |          |                                   |                |                             |                     |
| *        | User Groups            |            |                 |              |           |          |                                   |                |                             |                     |
| <u> </u> | Controller             |            |                 |              |           |          |                                   |                |                             |                     |
| 0        | User Interface         |            |                 |              |           |          |                                   |                |                             |                     |
|          | Remote Access          |            |                 |              |           |          |                                   |                |                             |                     |
| Ø        |                        |            |                 |              |           |          |                                   |                |                             |                     |

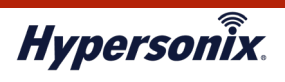

#### ● V-router への最大同時接続クライアント台数を時間帯別に確認したいとき

V-router における1時間ごとの最大同時接続クライアント台数を以下の手順で確認することができます。過去の 日付を指定することで、過去の日付の最大同時接続クライアント台数も確認することができます。

## 1. メインメニューより[SETTINGS]をクリックします。

| STATIS | rics                                                      | Conne                | Everything Is G<br>ct a UniFi Security Gatewa | ood 99%<br>y to get the best experie | nce!          |                 | Theme       |
|--------|-----------------------------------------------------------|----------------------|-----------------------------------------------|--------------------------------------|---------------|-----------------|-------------|
|        | Jy lable                                                  | Network: Good        |                                               |                                      |               | • Good          | • Fair • Po |
|        | Δ                                                         | $\bigcirc$ –         | - U                                           | 0<br>0<br>0                          |               |                 | 1           |
| No     | UniFi Security Gateway detected. Routing info unavailable | N/A                  | N/A                                           | 0                                    | 1             | 2               | 0           |
|        |                                                           | Internet<br>Capacity | No Gateway<br>Utilization                     | Switches                             | Access Points | Clients<br>WiFi | Guests      |
| WiF    | i Traffic Distribution 2.4GHz 5GHz                        |                      |                                               |                                      |               |                 |             |

## 2. 以下箇所より[Performance]を選択します。

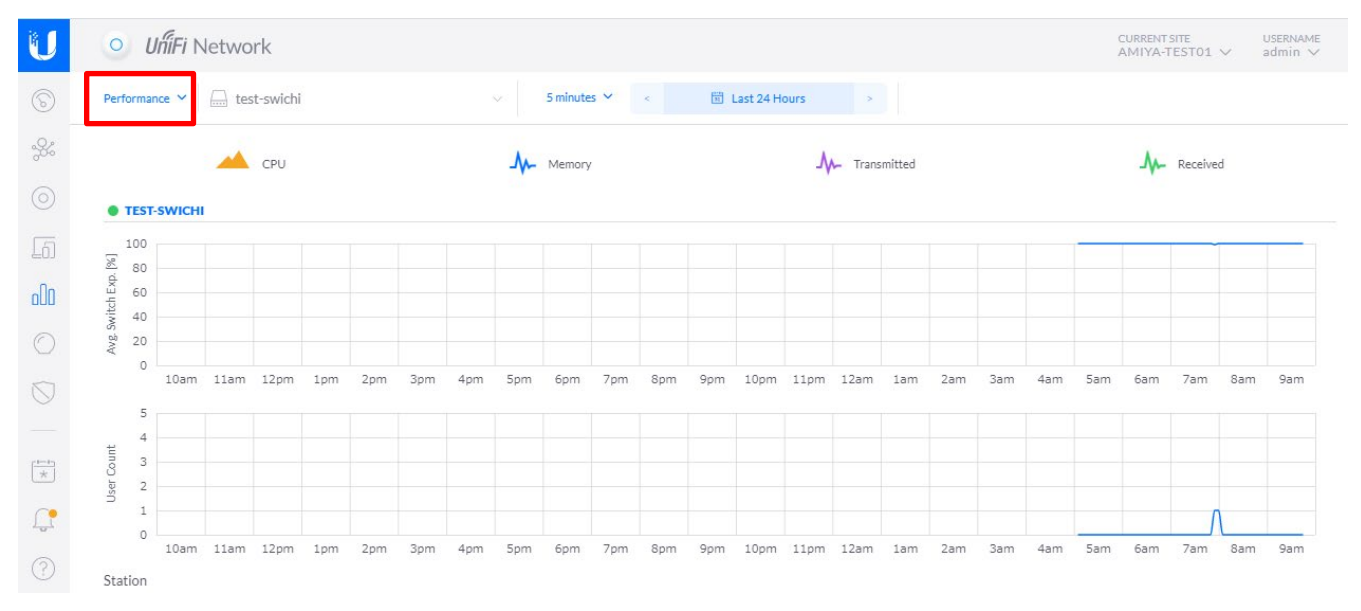

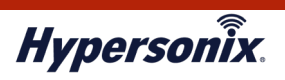

3. 以下箇所より該当 V-router を選択します。

| ο ι           | JĥiFi ℕ | letwo | rk      |     |     |                          |     |     |        |     |     |     |      |      |                                  |         |     |     |     |     | CURREN<br>AMIYA | NT SITE<br>A-TESTO | 1 ~                   | USERN<br>admir |
|---------------|---------|-------|---------|-----|-----|--------------------------|-----|-----|--------|-----|-----|-----|------|------|----------------------------------|---------|-----|-----|-----|-----|-----------------|--------------------|-----------------------|----------------|
| Performance 💙 |         | 🗐 tes | t-route | r:  |     | ✓ 5 minutes ✓ < 🛅 Last 2 |     |     |        |     |     |     |      |      | est 24 Hours > WAN 1 LAN 1 LAN 2 |         |     |     |     |     |                 |                    |                       |                |
|               |         | -     | CPU     |     |     |                          |     | -M- | Memory | P   |     |     |      | Л    | ► Tran:                          | smitted |     |     |     |     | -               | Receive            | ed                    |                |
| • TEST        | -ROUTE  | R     |         |     |     |                          |     |     |        |     |     |     |      |      |                                  |         |     |     |     |     |                 |                    |                       |                |
| 5             |         |       |         |     |     |                          |     |     |        |     |     |     |      |      |                                  |         |     |     |     |     |                 |                    |                       |                |
| r Count       |         |       |         |     |     |                          |     |     |        |     |     |     |      |      |                                  |         |     |     |     |     |                 |                    |                       |                |
| 35<br>1       |         |       |         |     |     |                          |     |     |        |     |     |     |      |      |                                  |         |     |     |     |     |                 | 1                  |                       | 1              |
| 0             | 10am    | 11am  | 12pm    | 1pm | 2pm | 3pm                      | 4pm | 5pm | 6pm    | 7pm | 8pm | 9pm | 10pm | 11pm | 12am                             | 1am     | 2am | 3am | 4am | 5am | 6am             | 7am                | 8am                   | 9am            |
| Station       |         |       |         |     |     |                          |     |     |        |     |     |     |      |      |                                  |         |     |     |     |     |                 |                    |                       |                |
| 20            |         |       |         |     |     |                          |     |     |        |     |     |     |      |      |                                  |         |     |     |     |     |                 |                    |                       |                |
| % 15<br>∂8es∩ |         |       |         |     |     |                          |     |     |        |     |     |     |      |      |                                  |         |     |     |     |     |                 |                    |                       |                |
| 5             |         |       |         |     |     |                          |     |     |        |     |     |     |      |      |                                  |         |     |     |     |     |                 |                    | and the second second |                |
| 0             | 10am    | 11am  | 12pm    | 1pm | 2pm | 3pm                      | 4pm | 5pm | 6pm    | 7pm | 8pm | 9pm | 10pm | 11pm | 12am                             | 1am     | 2am | 3am | 4am | 5am | 6am             | 7am                | Sam                   | 9am            |

4. User Count グラフへカーソルをもっていくことで、以下のように最大同時接続クラインアント台数が表示されま

|                             | IńiFi N | letwo | ork  |     |     |                                                    |     |     |     |     |     |     |         |      |            |     |                    | AMIYA-TES | T01 V |
|-----------------------------|---------|-------|------|-----|-----|----------------------------------------------------|-----|-----|-----|-----|-----|-----|---------|------|------------|-----|--------------------|-----------|-------|
| Performance Y 🗉 test-router |         |       |      |     |     | Sminutes ♥ <      B Last 24 Hours → WAN1 LAN1 LAN2 |     |     |     |     |     |     |         |      |            |     |                    |           |       |
| сри                         |         |       |      |     |     | Memory                                             |     |     |     |     |     | Ą   | - Trans |      | A Received |     |                    |           |       |
| • TEST                      | ROUTE   | R     |      |     |     |                                                    |     |     |     |     |     |     |         |      |            |     |                    |           |       |
| 5                           |         |       |      |     |     |                                                    |     |     |     |     |     |     |         |      |            |     | 06/14/2021 7:55 am | - 8:00 am |       |
| Jser Coun                   |         |       |      |     |     |                                                    |     |     |     |     |     |     |         |      |            |     | Clients            | 1         |       |
| 1                           | 10am    | 11am  | 12nm | lom | 2nm | 3nm                                                | 40m | 50m | 60m | Zom | 8om | 9om | 10om    | 1100 | 12am       | lam | 2am sam dam sar    | n pam /an | ٨     |
| Station                     |         |       |      |     |     |                                                    |     |     |     |     |     |     |         |      |            |     |                    |           |       |
| 25<br>20                    |         |       |      |     |     |                                                    |     |     |     |     |     |     |         |      |            |     | 06/14/2021 7:55 am | - 8:00 am |       |
| 5                           |         |       |      |     |     |                                                    |     |     |     |     |     |     |         |      |            |     | Memory             | 10.00~    |       |

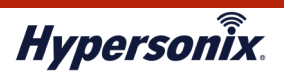

5. 以下 Daily 欄で日付を指定することで、過去の最大同時接続クライアント台数も確認できます。

| Performa | nce 🜱 | 🗐 te | st-route | r   |     |     |     | ~   | 5 minu | tes 🗸 | *   |     | Last 24 | Hours | 3       |         | WAN1 LAN1 LAN2     |           |       |
|----------|-------|------|----------|-----|-----|-----|-----|-----|--------|-------|-----|-----|---------|-------|---------|---------|--------------------|-----------|-------|
|          |       | -    | CPU      |     |     |     |     | -M- | Memory | Ŷ     |     |     |         | Ą     | ► Trans | smitted |                    | A Rec     | eived |
| • TEST   | ROUTE | R    |          |     |     |     |     |     |        |       |     |     |         |       |         |         |                    |           |       |
| 5        |       |      |          |     |     |     |     |     |        |       |     |     |         |       |         |         | 06/14/2021 7:55 am | - 8:00 am |       |
| r Count  |       |      |          |     |     |     |     |     |        |       |     |     |         |       |         |         | Clients            | 1         |       |
| asn 2    |       |      |          |     |     |     |     |     |        |       |     |     |         |       |         |         | Circito            | 1         | R     |
| 0        | 10am  | 11am | 12pm     | 1pm | 2pm | 3pm | 4pm | 5pm | 6pm    | 7pm   | 8pm | 9pm | 10pm    | 11pm  | 12am    | 1am     | 2am 3am 4am 5a     | m 6am 7a  | m Sam |
| Station  |       |      |          |     |     |     |     |     |        |       |     |     |         |       |         |         |                    |           |       |
| 25<br>20 |       |      |          |     |     |     |     |     |        |       |     |     |         |       |         |         | 06/14/2021 7:55 am | - 8:00 am |       |
| [%] 15   |       |      |          |     |     |     |     |     |        |       |     |     |         |       |         |         | Memory             | 19.00 %   |       |
| 3 10     |       |      |          |     |     |     |     |     |        |       |     |     |         |       |         |         | CPU                | 3.00 %    |       |